# **Cisco Intelligent Traffic Director pour Nexus 9000**

### Table des matières

| Introduction        |
|---------------------|
| <u>Fond</u>         |
| Composants utilisés |
| <u>Topologie</u>    |
| Configurer ITD      |
| <u>Vérifier ITD</u> |

### Introduction

Ce document décrit la configuration et le dépannage de base d'Intelligent Traffic Director (ITD) sur la plate-forme Nexus 9000

#### Fond

Cisco Intelligent Traffic Director (ITD) se présente comme suit :

- Distribution de trafic (matériel) basée sur ASIC pour les services et applications des couches 3 et 4 à l'aide des commutateurs Cisco Nexus 5/6/7/9K.
- Il répartit le trafic de couche 3 et de couche 4, mais ne remplace pas les équilibreurs de charge de couche 7.
- Surveillance de l'état et gestion automatique des pannes des serveurs à charge équilibrée.
- Il crée automatiquement des politiques de liste de contrôle d'accès et de mappage de route pour exécuter la fonctionnalité PBR de redirection et d'équilibrage de charge du trafic.

## Composants utilisés

MATÉRIEL - C9372PX

Logiciel - 7.0(3)I7(2)

#### Licence requise

Cisco NX-OS -ITD nécessite une licence de services réseau.

Les journaux suivants sont affichés lorsque la fonctionnalité ITD est activée et que nous ne disposons pas de la licence requise.

VDC-1 %\$ iscm[31793] : !!!!!! AVERTISSEMENT : LICENCE 'NETWORK\_SERVICES\_PKG' INTROUVABLE SUR LE SYSTÈME !!!!!!. Vous avez essayé

VDC-1 %\$ iscm[31793] : Le système prend en charge la licence honorifique.La fonctionnalité sera activée et entièrement fonctionnelle.Utilisation de la licence

VDC-1 %\$ iscm[31793] : Si vous avez activé cette fonctionnalité par erreur, veuillez la désactiver. Si vous n'avez pas acheté

Fonctionnalités que nous devons activer pour pouvoir utiliser l'ITD

- Fonction ITD
- Fonction PBR
- Expéditeur Sla de fonctionnalités
- Fonction SLA Responder \*

## Topologie

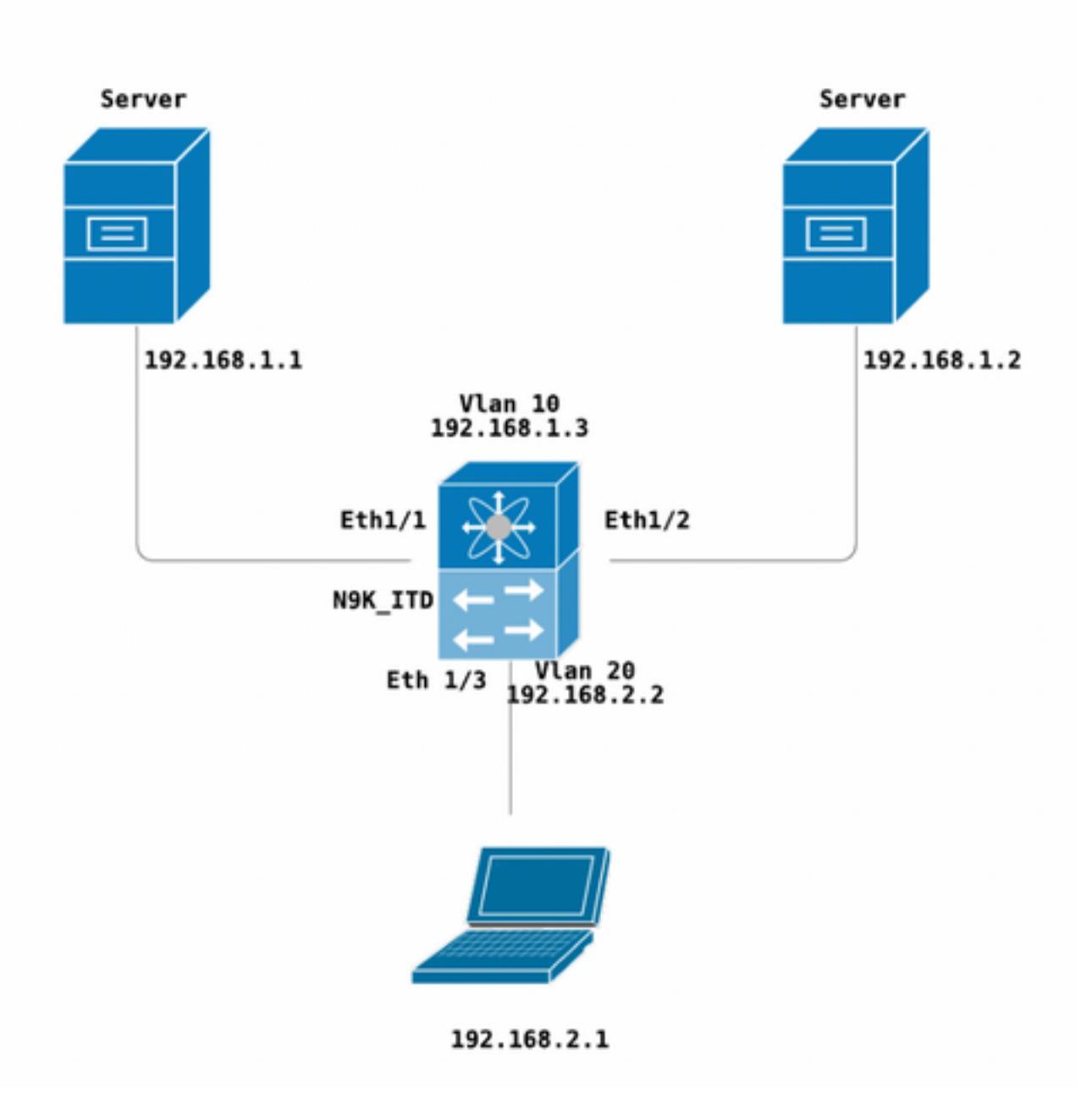

Configurer ITD

Quatre étapes principales pour configurer un service ITD

- Créer un groupe de périphériques
- Créer un service ITD

N9K ITD

- Associer un groupe de périphériques au service ITD
- Connexion du service à l'interface d'entrée

```
version 7.0(3)17(2)
feature itd
itd device-group Test
probe icmp
node ip 192.168.1.1
node ip 192.168.1.2
itd Telnet
device-group Test ( Call the device group )
virtual ip 192.168.2.2 255.255.255.255 tcp 23 ( Optional )
ingress interface Vlan20 ( Assign ingress interface )
no shut
interface Vlan20
no shutdown
ip address 192.168.2.2/24
ip policy route-map Telnet_itd_pool ( This line gets automatically added when we "no shut" the
ITD service )
```

**Remarque:** Appliquer ceci aux interfaces L2 donne l'erreur suivante. Créez une interface L3 ou une interface SVI.

N9K\_ITD(config-itd)# ingress interface ethernet 1/3 ERROR: Interface:Ethernet1/3 is not a layer-3 interface

Notez que la configuration ci-dessous est automatiquement ajoutée. Il s'agit des compartiments créés sur chaque noeud défini comme LB via un PBR.

```
Show run | section ITD

feature itd

ip access-list Telnet_itd_vip_1_bucket_1

10 permit tcp 1.1.1.0 255.255.255.127 192.168.2.4/32 eq telnet

ip access-list Telnet_itd_vip_1_bucket_2

10 permit tcp 1.1.1.128 255.255.255.127 192.168.2.4/32 eq telnet

route-map Telnet_itd_pool permit 10

description auto generated route-map for ITD service Telnet

match ip address Telnet_itd_vip_1_bucket_1

set ip next-hop verify-availability 192.168.1.1 track 2

route-map Telnet_itd_pool permit 11

description auto generated route-map for ITD service Telnet

match ip address Telnet_itd_vip_1_bucket_2

set ip next-hop verify-availability 192.168.1.2 track 3

ip policy route-map Telnet_itd_pool
```

```
switch(config)# show route-map Telnet_itd_pool
route-map Telnet_itd_pool, permit, sequence 10
Description: auto generated route-map for ITD service Telnet
Match clauses:
    ip address (access-lists): Telnet_itd_bucket_1
Set clauses:
    ip next-hop verify-availability 192.168.1.1 track 2 [ UP ]
route-map Telnet_itd_pool, permit, sequence 11
Description: auto generated route-map for ITD service Telnet
Match clauses:
    ip address (access-lists): Telnet_itd_bucket_2
Set clauses:
    ip address (access-lists): Telnet_itd_bucket_2
Set clauses:
    ip next-hop verify-availability 192.168.1.2 track 3 [ UP ]
```

#### Vérifier ITD

N9K\_ITD(config) # show itd Telnet statistics

| Service                                              | Device Group                                         |                       |                         | VIP/mask              |  |
|------------------------------------------------------|------------------------------------------------------|-----------------------|-------------------------|-----------------------|--|
|                                                      |                                                      |                       | #Packets                |                       |  |
| Telnet<br>255.255.255.255                            | Te                                                   | est                   | 0                       | 192.168.2.2 /<br>(0%) |  |
| Traffic Bucket<br>Mode                               | Original Node                                        |                       | Assigned to<br>#Packets |                       |  |
| Telnet_itd_vip_1_<br>Bypass                          | _bucket_1<br>192.168.1.1                             |                       | 192.168.1.1<br>0        | (0%) <<<<<<<          |  |
| Traffic Bucket<br>Mode                               | Original Node                                        |                       | Assigned to<br>#Packets |                       |  |
| Telnet_itd_vip_1_<br>Bypass                          | _bucket_2<br>192.168.1.2                             |                       | 192.168.1.2<br>0        | (0%) <<<<<<           |  |
| <pre>switch(config)# show</pre>                      | titd Telnet brief                                    |                       |                         |                       |  |
| Legend:<br>C-S(Config-State):<br>ST(Status): ST-Stan | A-Active,S-Standby,F-Fai<br>dby,LF-Link Failed,PF-Pr | led<br>cobe Failed,PD | -Peer Down,IA-II        | nactive               |  |
| Name LB Sc                                           | heme Interface Status                                | Buckets               |                         |                       |  |
| Telnet src-i                                         | p Vlan20 ACTIVE                                      | 2 <<<<<               |                         |                       |  |
| Exclude ACL                                          |                                                      |                       |                         |                       |  |
| Device Group                                         |                                                      | Probe                 | Port                    |                       |  |
| Test                                                 |                                                      | ICMP                  |                         |                       |  |
| Virtual IP                                           | Netn                                                 | nask/Prefix Pr        | otocol Port             |                       |  |
| 192.168.2.2 / 255.25                                 | 5.255.255                                            | TC                    | P 23                    |                       |  |
| Node IP C                                            | -S WGT Probe Port Pr                                 | cobe-IP STS           |                         |                       |  |
| 1 192.168.1.1                                        | A 1 ICMP                                             | <br>OK<               | <<<                     |                       |  |
| 2 192.168.1.2                                        | A 1 ICMP                                             | OK<                   | <<<                     |                       |  |

Laptop - telnet 192.168.2.2 Trying 192.168.2.2... Connected to 192.168.2.2. Paquets reçus par le VIP (31 paquets ) et transférés au noeud (192.168.1.1) 31 paquets.

N9K\_ITD(config) # show it Telnet statistics VIP/mask Service Device Group #Packets \_\_\_\_\_ Test 192.168.2.2 / Telnet 31 (100.00%) 255.255.255.255 Assigned to Traffic Bucket Original Node Mode #Packets \_\_\_\_\_ \_\_\_\_\_ Telnet\_itd\_vip\_1\_bucket\_1 192.168.1.1 Redirect 192.168.1.1 31 (100.00%) Traffic Bucket Mode Original Node Assigned to #Packets \_\_\_\_\_ 
 Redirect
 192.168.1.2

 Défaute constant
 Telnet\_itd\_vip\_1\_bucket\_2 192.168.1.2 0 (0.00%) Défauts connus:

https://bst.cloudapps.cisco.com/bugsearch/bug/CSCvc73162/?reffering\_site=dumpcr

#### À propos de cette traduction

Cisco a traduit ce document en traduction automatisée vérifiée par une personne dans le cadre d'un service mondial permettant à nos utilisateurs d'obtenir le contenu d'assistance dans leur propre langue.

Il convient cependant de noter que même la meilleure traduction automatisée ne sera pas aussi précise que celle fournie par un traducteur professionnel.